## Username and Password -

- 1. Go to **sac.edu**. You will see click on Self- Service on the top of the page.
- 2. Click on Retrieve Username or Reset Password
- Click inside the box under Las Name (enter last name or last names you used to register as a student, e.g. Lopez Martinez)
- 4. Click inside the box under Student/Employee ID
- 5. Enter your student ID number
- 6. Click on yellow button (Retrieve User Name)
- Your student email is made up of your initials, 5 numbers + @student.sac.edu.
  For example: ch37797@student.sac.edu
- Your password is your birthday. For example, if your birthday is April 6, 1990, your password will be: Apr061990